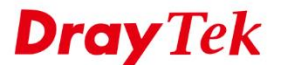

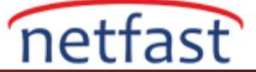

#### Misafir Profili Girişi için Vigor3900/2960 Hotspot Kurulumu

Bu belge, Vigor3900'de Web Portalının nasıl kurulacağını ve yönlendiricinin bir etkin nokta ağ geçidi olarak nasıl kullanılacağını ve müşterinin oturum açması için guest profillerinin nasıl oluşturulacağını tanıtır. Misafir profilleri oluşturmak için kullanıcı adı ve şifreyi tek tek ekleyebilir veya misafir profillerini toplu olarak eklemek için "Mass Guest Generator" kullanabiliriz.

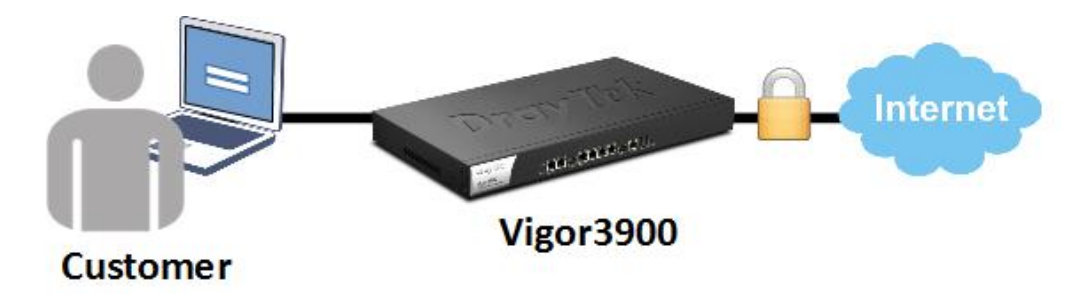

Konuk profilleri oluşturun

1. User Management >> Guest Group'a gidin, yeni bir grup eklemek için Ekle'ye tıklayın .

| U | ser Management >> Guest Profile >> Gue | est G | roup    |         |
|---|----------------------------------------|-------|---------|---------|
|   | Guest Group Mass Guest Generator       |       | Export  |         |
|   | 🕼 Add 🗶 Edit  🔟 Delete                 | Ş     | Refresh |         |
|   | Group                                  |       | Enable  | Comment |
|   |                                        |       |         |         |
|   |                                        |       |         |         |
|   |                                        |       |         |         |

2. Bir grup adı girin, bu grubu etkinleştirin, eşzamanlı oturum açma sınırını belirleyin ve Uygula'ya tıklayın.

| Guest Group                         |                                                                              | -×         |
|-------------------------------------|------------------------------------------------------------------------------|------------|
| Group :                             | Guest                                                                        |            |
| Comment :                           | vigor-hotspot                                                                | (Optional) |
| Usage Period :<br>Validity Period : | <ul> <li>Enable</li> <li>Disable</li> <li>Enable</li> <li>Disable</li> </ul> |            |
| Max Simultaneous Login :            | 1                                                                            | ]          |
|                                     | Apply                                                                        | 🔇 Cancel   |

3. Guest grubunda konuk profilleri oluşturmanın iki yolu vardır. Kullanıcı profilini tek tek oluşturabileceğiniz gibi toplu olarak da kullanıcı profilleri oluşturabilirsiniz.

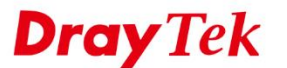

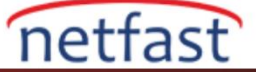

| ue | est Group Mass Guest Generator Export |                     |               |  |  |  |  |  |  |
|----|---------------------------------------|---------------------|---------------|--|--|--|--|--|--|
| ľ  | 🕽 Add 🛛 💥 Edit 🏢 Delete 🗳             | Refresh             |               |  |  |  |  |  |  |
|    | Group                                 | Enable              | Comment       |  |  |  |  |  |  |
| 1  | Guest                                 | true                | vigor-hotspot |  |  |  |  |  |  |
|    | 🚯 Add 🔀 Edit   🕅 Delete               | 🖈 Refresh 🛛 🗂 Print |               |  |  |  |  |  |  |
| ľ  | Guest Name                            | Comment             |               |  |  |  |  |  |  |

Konuk profillerini tek tek oluşturmak için 2. adımda oluşturulan kullanıcı grubunda Ekle'ye tıklayın, gruba bir kullanıcı adı ve şifre verin ve ardından Uygula'ya tıklayın .

| 🕼 Add 🛛 🔀 I | Edit 🔟 Delete 🗳 Refresh                              |              |     |         |
|-------------|------------------------------------------------------|--------------|-----|---------|
| Group       | Enable                                               | Commen       | nt  | Usage   |
| ⊿ Guest     | true                                                 | vigor-hots   | pot | Disable |
| 🚺 Add       | 🔀 Edit 🛛 🕅 Delete 🛭 Ϛ Refre                          | esh 🚔 Print  |     |         |
| Guest Name  |                                                      | Comment      |     | Ар      |
|             | Guest Name : room30<br>Comment :<br>Password : huang | 8 (Optional) | _   |         |

Toplu olarak misafir profilleri oluşturmak için Mass Guest Generator sekmesine gidin. 2. adımda oluşturulan grubun Grup Adını girin, kullanıcı adları için ön eki girin, kaç tane misafir profili oluşturmak istediğinizi, eşzamanlı oturum açma sınırını girin ve Uygula'yı tıklayın . Ardından yeni oluşturduğumuz misafir grubu altında otomatik olarak oluşturulan kullanıcı profillerini göreceksiniz.

| Guest Group Mass Gues | t Generator Export |                             |
|-----------------------|--------------------|-----------------------------|
|                       |                    |                             |
| Name Settings         |                    |                             |
| Group Name :          | Guest              | Do append if the group exis |
| Guest Name Prefix :   | vigorguest         |                             |
| Start Index :         | 1                  |                             |
| Number to Generate :  | 100                | Max:255                     |
| Random Password Setti | ngs                |                             |
| Length :              | 6                  |                             |
| Usage Settings        |                    |                             |
| Usage Period :        | 🔵 Enable 💿 Disa    | able                        |
|                       |                    |                             |

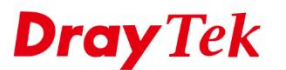

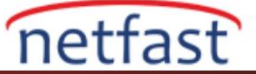

4. Misafir profillerini oluşturduktan sonra, müşterilere sağlanabilecek kullanıcı adı ve şifre kombinasyonunu yazdırabilirsiniz.

| uest Group Mass Guest Genera | or Export                 |                           |                        |                        |                        |                             |
|------------------------------|---------------------------|---------------------------|------------------------|------------------------|------------------------|-----------------------------|
| Group                        | Enable                    | Comment                   | Usage Pe               | riod                   | Usage Time(min)        | Validity Period             |
| ⊿ Guest                      | true                      | vigor-hotspot             | Disable                |                        | 180                    | Disable                     |
| 🚯 Add 🔀 Edit 🔟               | Delete 🗳 Refresh (着 Print | 2                         |                        |                        |                        |                             |
| Guest Name                   | Comm                      | User Name:vigorguest1 U   | Upper Name:vigorguest2 | User Name:vigorguest3  | User Name:vigerguest4  | User Name vigorguest5       |
| vigorguest1                  |                           | PasswordtyXMNPi           | Pacoword:1ydbot        | Password:3s6K9C        | Pacoword://vKQWQ       | Password://HynXs            |
| vigorguest2                  |                           | User Name.vigorguest6 U   | User Name.vigorguest7  | User Name.vigorguest8  | User Name.vigorguest9  | User Name.vigorguest10      |
| vigorguest3                  |                           | Password: JlknZZ          | Password:AUIDUP        | Password:NR8Is7        | Password:fWsUGe        | Password:FcQ4gD             |
| vigorguest4                  |                           | User Name viscon usetti U | Is or Manageria        | User Manavinerguest 43 | User Name viewww.idd   | Liser Namervieren er M      |
| vigorguest5                  |                           | Commenter The             | Described of the       | December 10/7-01       | Dise Name Ngo guest 14 | Diser Ivanie. Vigorguesci o |
| vigorguest6                  |                           | Eastword qr Likhi         | Passwomvilyaxi         | P-455W0r01X17713       | Password WeselvJ       | Password April 112          |
| vinorauest7                  |                           | User Name:vigorgupst16 U  | lser Name:vigorguest17 | Uper Name:vigorgupp18  | Usor Name:vigorguest19 | User Name:vigorguest20      |
|                              |                           | Password: cjWVJ8          | Password:z5KXRV        | l'essword:atJZEb       | Password f5QiNb        | Password IFbve4             |
|                              |                           | User Name:vlgorguest21 U  | Iser Name:vlgorguest22 | User Name:vlgorguest23 | User Name:vlgorguest24 | User Name:vigorguest25      |

### Web portalını kurun

5. User Management >> Web Portal >> General Setup öğesine gidin , Web Portal'ı etkinleştirin ve Kimlik Doğrulama Türü olarak "Guest"i seçin.

| Online User Status | General Setup | Portal Page Setup |                  |   |                                               |
|--------------------|---------------|-------------------|------------------|---|-----------------------------------------------|
| Web Portal :       |               | ۲                 | Enable 🔵 Disable | • |                                               |
| Login Mode :       |               | НТ                | TPS              | v |                                               |
| Authentication 1   | Гуре:         | Lo                | al, Guest        | v | Check Sequence: Local->Guest->Radius->LDAP; S |
| Bulletin Board :   |               |                   | Local            |   | -                                             |
| Block Mobile De    | vice :        | 4                 | Guest            |   |                                               |
| URL Redirection    | After Login : |                   | LDAP             |   |                                               |

Oturum açma sayfasını User Management >> Web Portal >> Portal Page Setup bölümünden özelleştirebilirsiniz .

| ne User Status General Setu | Portal Page Setup                                                                                                    |               |
|-----------------------------|----------------------------------------------------------------------------------------------------|---------------|
| Welcome Message :           | <center><h1><b>dont color=white&gt;Welcome to Vigor Hotspot!</b></h1></center>                                                                                                    | Max Size:1024 |
| Upload Bulletin Message :   | Enable () Disable                                                                                                    |               |
| Bulletin Message :          | -cht align=center→b-font color=blue>Vgor3900-d/nbt-db>-dht-settyle type=Text/css <sup>3</sup> ><br>centered (text-lagn): effic list-style-position inside)-/style-bc2 align=center style="border:tpx<br>solid blue">-db>-db:abs="centered type=disc">-db-Manage Utra Fast High-speed Internet-db-<br>-db-Business Continuity by Multiple W/AL Load-balancing/Falover-db>db-Advanced Firewalt for<br>The Network Security-db>-db>-db>> | Max Size:1024 |

## Hotspot müşteri girişi

7. Artık müşteriler Vigor3900'ün ağına katılıp İnternet'e erişmeye çalıştıklarında, 3. adımda oluşturulan kullanıcı adı ve parola ile oturum açmaları gereken portal sayfasına yönlendirilecekler.

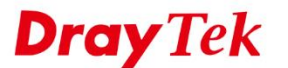

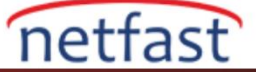

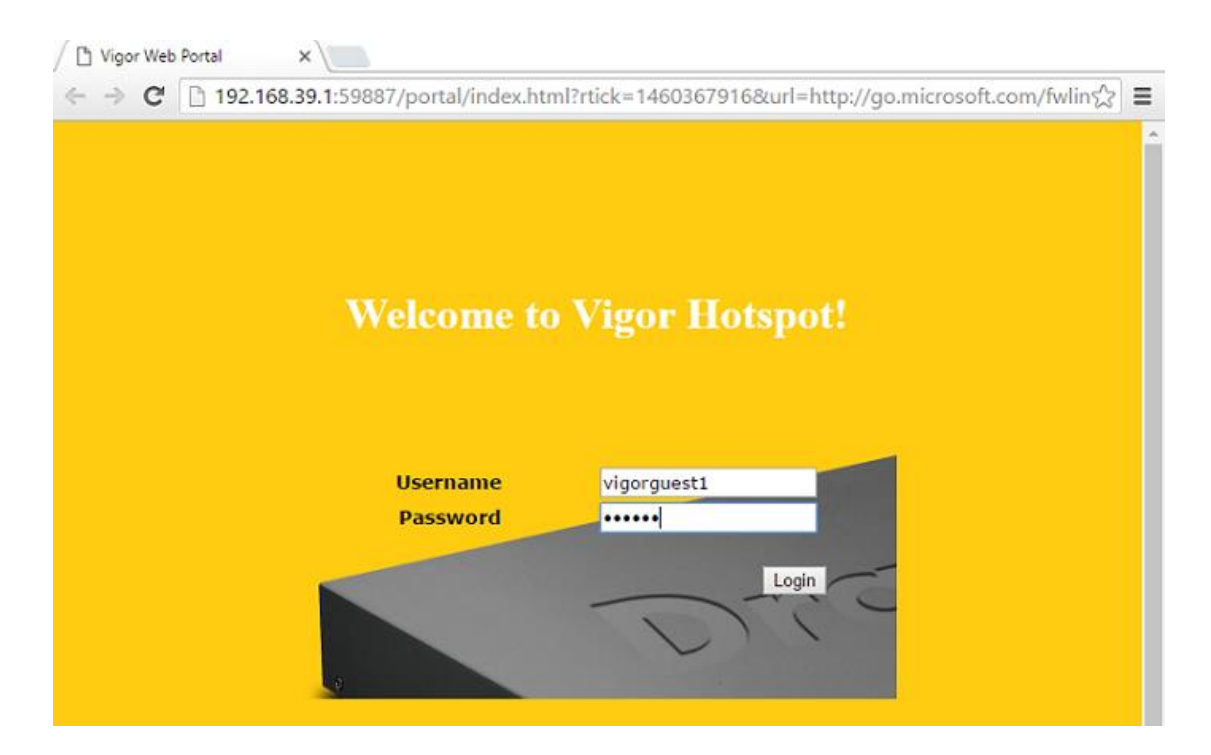

8. Kimlik bilgileri doğru ise yetkilendirme mesajını görecek ve internette gezinebileceklerdir.

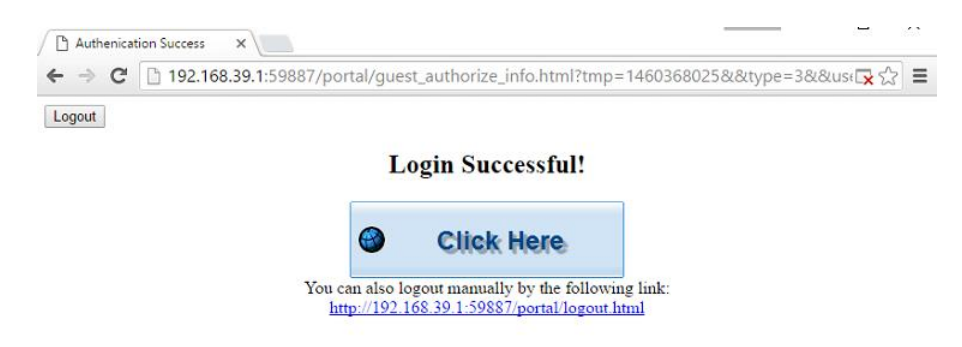

9. Yönetici, User Managemnet >> Web Portal >> Online User Status sayfasından çevrimiçi kullanıcıları ve IP adreslerini kontrol edebilir .

| U | ser Ma | nagement >> Web Portal >> Onlin | e User Status     |            |                     |          |           |           |            |          |
|---|--------|---------------------------------|-------------------|------------|---------------------|----------|-----------|-----------|------------|----------|
|   | Onli   | ne User Status General Setup    | Portal Page Setup |            |                     |          |           |           |            |          |
|   | Auto   | o Refresh : 1 Minute 🔍 🐓        | Refresh           |            |                     |          |           |           |            |          |
|   |        | User Name                       | IP                | Allow Time | Login Time          | End Time | Rest Time | Auth Type | LDAP Group | Logout/C |
|   | 1      | vigorguest1                     | 192.168.39.10     | -          | 2016-04-11 17:47:05 | -        |           | Guest     | -          | m        |
| L |        |                                 |                   |            |                     |          |           |           |            |          |

#### Konuk profilleri için bir zaman kotası belirleyin

Müşterinin internet hizmetini ne kadar süreyle kullanabileceğini kısıtlamak isterseniz, misafir grubunu **Kullanım Süresi** olacak şekilde düzenleyebilirsiniz. Kullanım Süresi etkinleştirildiğinde, müşteri İnternet'i yalnızca belirtilen kullanım süresi kadar kullanabilir. İlk girişten sonra geri sayıma başlayacaktır

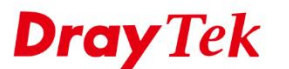

| E | 🔁 Add                                   | 🔀 Edit 🛛 🕅 Delete 🗳 Refr                  | esh                         |               |              |  |  |  |  |  |
|---|-----------------------------------------|-------------------------------------------|-----------------------------|---------------|--------------|--|--|--|--|--|
|   | Group                                   | Enab                                      | le                          | Comment       | Usage Period |  |  |  |  |  |
| 4 | Guest                                   | true                                      |                             | vigor-hotspot | Disable      |  |  |  |  |  |
|   | 🕼 Add 🔀 Edit 🏢 Delete 🔇 Refresh 👼 Print |                                           |                             |               |              |  |  |  |  |  |
|   | Guest N                                 | ame                                       | Comment                     |               | Apply to Web |  |  |  |  |  |
|   | vigorgue                                | Guest Group                               |                             |               | -×           |  |  |  |  |  |
|   | vigorgue<br>vigorgue                    | Group: Guest<br>☑ Enable                  |                             |               |              |  |  |  |  |  |
|   | vigorgue<br>vigorgue                    | Comment : vigor-hotspo                    | t (Optional)                |               |              |  |  |  |  |  |
|   | vigorgue                                | Usage Period : <ul> <li>Enable</li> </ul> | <ul> <li>Disable</li> </ul> |               |              |  |  |  |  |  |
|   | viaoraue                                | Usage Time(min) : 120                     |                             |               |              |  |  |  |  |  |
|   |                                         | Validity Period : O Enable                | Disable                     |               |              |  |  |  |  |  |

netfast

Müşteriler, başarılı kimlik doğrulama sayfasında kalan süreyi görecektir.

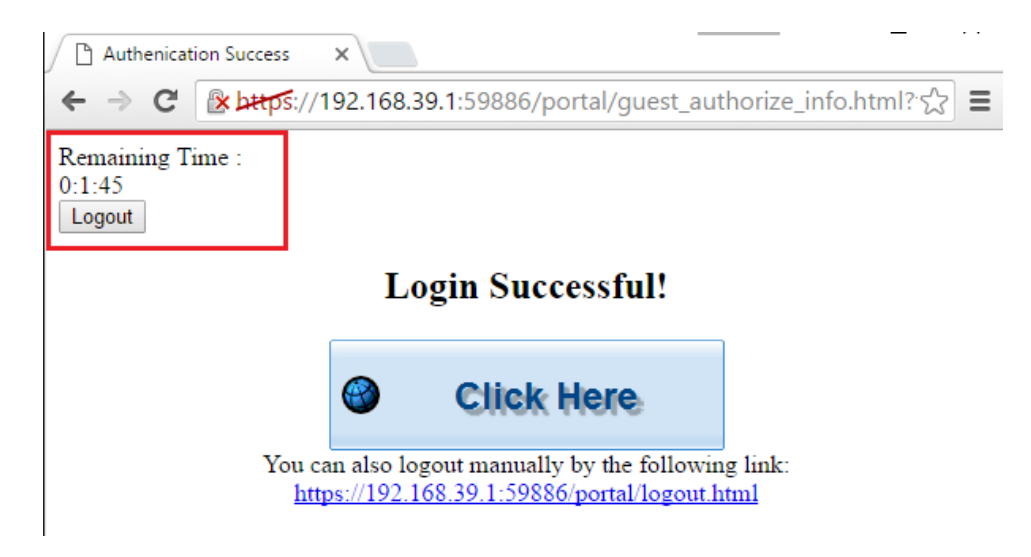

User Management >> Guest Profile >> Guest Group bölümünde Yönetici, misafir hesabının kullanımda olup olmadığını ve müşterinin bu hesabı ne zamana kadar kullanımaya devam edebileceğini kontrol edebilir.

| U | ser Mana | gement >><br>Group M | Guest Profile >> Guest G | roup<br>Export |         |               |                     |                 |               |                 |                     |                           |       |
|---|----------|----------------------|--------------------------|----------------|---------|---------------|---------------------|-----------------|---------------|-----------------|---------------------|---------------------------|-------|
|   | i.       | Add 🔀                | Edit 🔟 Delete 🖨          | Refresh        |         |               |                     |                 |               |                 |                     | Profile Numb              | er Li |
|   |          | Group                |                          | Enable         |         | Comment       | Usage Period        | Usage Time(min) |               | Validity Period | Start Time          | End Time                  |       |
|   | (        | Suest                |                          | true           |         | vigor-hotspot | Enable              | 120             |               | Disable         |                     |                           |       |
| Ш |          | 🚺 Add                | 🔀 Edit 👖 Delete          | 🖈 Refresh      | 🖶 Print |               |                     |                 |               |                 |                     | Profile Number Limit : 25 | 6     |
| Ш | G        | uest Name            |                          |                | Comment |               | Apply to Web Portal |                 | First Login T | ime             | Usage Time Deadline |                           | 1     |
| Ш | vi       | gorguest1            |                          |                |         |               | Enable              |                 | 2016-04-14 11 | :53             | 2016-04-14 11:55    | 2                         |       |
| Ш | vi       | gorguest2            |                          |                |         |               | Enable              |                 | 2016-04-14 11 | :57             | 2016-04-14 13:57    |                           | 4     |
|   | vi       | gorguest3            |                          |                |         |               | Enable              |                 |               |                 |                     | -                         |       |

## Konuk profilleri için geçerlilik süresini ayarlayın

Konuk profillerinin ne zaman sona ereceğini kontrol etmek için onlar için bir Geçerlilik Süresi de belirleyebilirsiniz. Misafir Grubunda, Geçerlilik Süresini etkinleştirebilir ve müşterilerin bu hesabı kullanabileceği saat ve tarihi belirleyebiliriz.

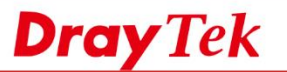

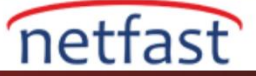

| ĺ | 🖏 Add 🛛 🔀 Edit | 前 Delete 🛭 🗳 Refresh   |                 |                          |                                  |       |
|---|----------------|------------------------|-----------------|--------------------------|----------------------------------|-------|
|   | Group          | Enable                 |                 | Comment                  | Usage Period                     | Usage |
| 4 | Guest          | true                   |                 | vigor-hotspot            | Disable                          | 120   |
|   | 🕼 Add 🛛 🗶 Ed   | it 🏢 Delete 🛭 🖨 Refre: | sh 🖷 Print      |                          |                                  |       |
|   | Guest Name     |                        | Comment         |                          | Apply to Web Portal              |       |
|   | vigorguest1    | Guest Group            |                 |                          | - X                              |       |
|   | vigorguest2    |                        |                 |                          |                                  |       |
|   | vigorguest3    | Group : Guest          |                 |                          |                                  |       |
|   | vigorguest4    | Chable                 |                 |                          |                                  |       |
|   | vigorguest5    | Comment : vigor-       | hotspot         | (Optional)               |                                  |       |
|   | vigorguest6    | Usage Period : OE      | nable 💿 Disable |                          |                                  |       |
|   | woorduest/     | Validity Period :      | nable 🔵 Disable | 1                        |                                  |       |
|   |                | Start Time : 2016-     | 04-14           | YYYY-MM-DD-HH-MM(ex:2013 | 3-01-01-08-30) (Use for unlimit) |       |
|   |                | End Time : 2016-       | 05-14           | YYYY-MM-DD-HH-MM(ex:2013 | 3-01-01-08-30) (Use for unlimit) |       |
|   |                |                        |                 |                          |                                  |       |
|   |                |                        |                 |                          | 🖿 Anniv 🙆 Cancel                 |       |

# Misafir grubu için Güvenlik Duvarı ve Bant Genişliği Yönetimi

Güvenlik duvarı kuralının Source Guest Group'da Konuk grubunu seçerek Güvenlik Duvarı kurallarını belirli bir konuk grubuna uygulayabiliriz.

| IP         | Filter | IPv6 F          | ilter Applic     | ation Filter URL/     | Web Category F | ilter QQ Fi | Iter Default P | olicy        |              |      |     |  |
|------------|--------|-----------------|------------------|-----------------------|----------------|-------------|----------------|--------------|--------------|------|-----|--|
| <b>b</b> A | dd     | 🔀 Edit 👖        | Delete 👉         | Move Up 🛛 🐣 Mov       | ve Down 🕻 🔓 F  | Rename 🧔 i  | Refresh        |              |              |      |     |  |
| Profi      | le     |                 |                  |                       |                |             |                |              |              |      |     |  |
| P          | ofile  | : Guest         |                  |                       |                |             |                |              |              |      |     |  |
|            |        | Enable          |                  |                       |                |             |                |              |              |      |     |  |
| Sv         | sLog   | Enable          | Disable          |                       |                |             |                |              |              |      |     |  |
| -7         |        |                 | 0.000            |                       |                |             |                |              |              |      |     |  |
| í no       | objec  | t is selected i | n a category, th | e case of 'Any' is ap | plied          |             |                |              |              |      |     |  |
|            | Fire   | wall Objects    |                  |                       |                |             |                |              |              |      |     |  |
| 4          | Sou    | irce Guest Gr   | oup              |                       |                |             |                |              |              |      |     |  |
|            |        | Group           | Enable           | Comment               | Usage Period   | Usage Time  | Validity Per   | Start Time   | End Time     | Edit |     |  |
|            |        | room201         | true             |                       | Enable         | 1440        | Enable         | 2017-03-10-0 | 2020-03-10-0 | ×    |     |  |
|            | 1      | Guest           | true             | vigor-hotspot         | Disable        | 180         | Disable        |              | -            | ×    |     |  |
|            |        |                 |                  |                       |                |             |                |              |              |      | li) |  |
|            |        |                 |                  |                       |                |             |                |              |              |      | 1   |  |
|            |        |                 |                  |                       |                |             |                |              |              |      |     |  |
|            |        |                 |                  |                       |                |             |                |              |              |      |     |  |
|            |        |                 |                  |                       |                |             |                |              |              |      |     |  |
| = /        | Actio  | n Policy        |                  |                       |                |             |                |              |              |      |     |  |
| 4          | API    | Block           |                  |                       |                |             |                |              |              |      |     |  |
| _          |        | Profile         | IN               | 4                     | P2P            | P           | rotocol        | Others       |              | Edit |     |  |
| _          |        |                 |                  |                       |                |             |                |              |              |      |     |  |
|            |        | http_proxy      | м                | ISN MobileMSN Yah     | 10 SoulSeek el | Donkey Fa D | NS FTP HTTP IM | AP Socks4/   | 5 PGPNet HTT | ×    |     |  |

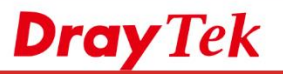

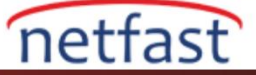

Benzer şekilde, konuk grubu tarafından bant genişliğini yönetebiliriz.

| Band         | twidth I                                                                 | Limit                                                                                                    |                                                                   |                      |                                  |                    |                        |                            |                           |         |        |
|--------------|--------------------------------------------------------------------------|----------------------------------------------------------------------------------------------------|-------------------------------------------------------------------|----------------------|----------------------------------|--------------------|------------------------|----------------------------|---------------------------|---------|--------|
| <b>(</b> ) A | Add 🕽                                                                    | 🗶 Edit  🔟                                                                                                    | Delete 👍                                                          | Move Up 🛛 🐣 M        | ove Down 🕻 🔓                     | Rename 🦃           | Refresh                |                            |                           |         |        |
| Profil       | le                                                                       | Enable                                                                                                    | RX Limit T                                                        | X Limit Mode         | Source IP.                       | Source IP          | Time Obj Tin           | ne Gro User F              | Prof User Gro             | LDAP Gr | Source |
| Profi        | ile                                                                      |                                                                                                    |                                                                   |                      |                                  |                    |                        |                            |                           |         |        |
| P            | Profile                                                                  | : Guest                                                                                                    |                                                                   |                      |                                  |                    |                        |                            |                           |         |        |
|              |                                                                          | V Enable                                                                                                    |                                                                   |                      |                                  |                    |                        |                            |                           |         |        |
| тх           | Limit                                                                    | : 5                                                                                                    |                                                                   | Kbps (               | Mbps                             |                    |                        |                            |                           |         |        |
|              |                                                                          | 5                                                                                                    |                                                                   |                      |                                  |                    |                        |                            |                           |         |        |
| - 6.4        | C LIMIT                                                                  | - D                                                                                                    |                                                                   | nops (               | NIDDS                            |                    |                        |                            |                           |         |        |
| If no        | Mode                                                                     | :      Each     is selected in                                                                                                    | <ul> <li>Shared</li> <li>a category, the</li> </ul>               | e case of "Any" is a | pplied                           |                    |                        |                            |                           |         |        |
| lf no        | Mode<br>object<br>Fire                                                   | :      Each     is selected in     wall Objects                                                                                                    | Shared                                                            | e case of "Any" is a | pplied                           |                    |                        |                            |                           |         |        |
| If no        | Mode<br>object<br>Firev<br>source                                        | :      Each     is selected in     wall Objects     target                                                                                                    | Shared                                                            | e case of "Any" is a | pplied                           |                    |                        |                            |                           |         |        |
| If no        | Mode<br>object<br>Firen<br>source<br>Sour                                | : • Each<br>is selected in<br>wall Objects<br>target<br>ce IP Object                                                                                                    | Shared                                                            | e case of "Any" is a | pplied                           |                    |                        |                            |                           |         |        |
| If no        | Mode<br>object<br>Firm<br>source<br>Sour<br>Sour                         | :      Each  is selected in wall Objects target ce IP Object ce IP Group ce User Profi                                                                                    | Shared<br>a category, the                                         | e case of "Any" is a | pplied                           |                    |                        |                            |                           |         |        |
| If no        | Mode<br>object<br>Firm<br>Sour<br>Sour<br>Sour<br>Sour                   | :      Each  is selected in wall Objects target  ce IP Object ce IP Group ce User Profi ce User Grou                                                                      | Shared<br>a category, the<br>e<br>p                               | e case of "Any" is a | pplied                           |                    |                        |                            |                           |         |        |
| If no        | Mode<br>object<br>Firen<br>Source<br>Sour<br>Sour<br>Sour<br>Sour        | : • Each<br>is selected in<br>wall Objects<br>target<br>ce IP Object<br>ce IP Group<br>ce User Profi<br>ce User Grou<br>ce USer Grou                                      | Shared<br>a category, the<br>e<br>p<br>up                         | e case of "Any" is a | pplied                           |                    |                        |                            |                           |         |        |
|              | Mode<br>object<br>Firm<br>Source<br>Sour<br>Sour<br>Sour<br>Sour<br>Sour | e Each     is selected in wall Objects     target     ce IP Object     ce IP Group     ce User Profi     ce User Grou     ce LDAP Gro     ce Guest Gro                    | Shared<br>a category, the<br>e<br>p<br>up<br>up                   | e case of "Any" is a | pplied                           |                    |                        |                            |                           |         |        |
|              | Mode<br>object<br>Fire<br>Source<br>Sour<br>Sour<br>Sour<br>Sour         | e Each      is selected in wall Objects      target      ce IP Object      ce IP Group      ce User Profi      ce User Grou      ce LDAP Gro      ce Guest Gro      Group | Shared<br>a category, the<br>e<br>p<br>up<br>up<br>Enable         | e case of "Any" is a | pplied<br>Usage Period           | Usage Time         | . Validity Per         | Start Time                 | End Time                  | Edit    |        |
|              | Mode<br>object<br>Fire<br>Source<br>Sour<br>Sour<br>Sour<br>Sour         | e Each      is selected in wall Objects     target      ce IP Object      ce User Profit      ce User Group      ce User Group      ce Guest Gro      Group      room201  | Shared<br>a category, the<br>e<br>p<br>up<br>up<br>Enable<br>true | e case of "Any" is a | pplied<br>Usage Period<br>Enable | Usage Time<br>1440 | Validity Per<br>Enable | Start Time<br>2017-03-10-0 | End Time<br>2020-03-10-0. | Edit    |        |